## 一、知道您的邮箱帐号和正确密码:

## 1. 打开 <u>https://mail.beijing.gov.cn</u>, 看到如下图示:

← → C ☆ â mail.beijing.gov.cn

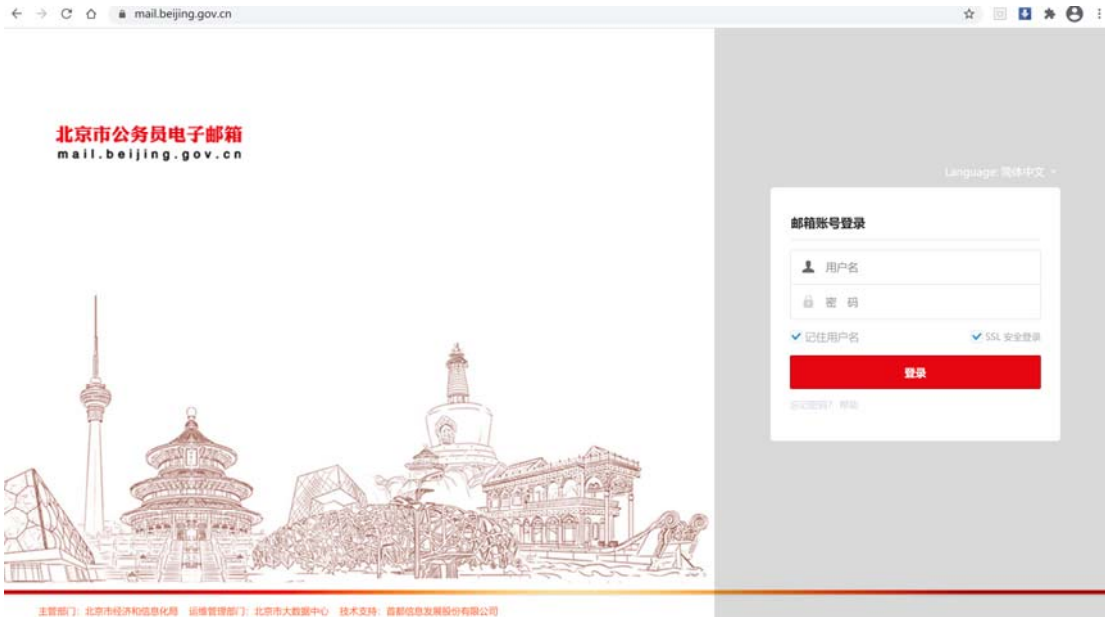

## 2. 如上图所示, 输入你的邮箱地址全称和正确的密码, 如下图所示:

| ← → C △ ( in mail.beijing.gov.cn)              | or 🕁 🗏 🖬 🎽 🏶                        |
|------------------------------------------------|-------------------------------------|
| <mark>北京市公务员电子邮箱</mark><br>mail.beijing.gov.cn | Loguge Bittly -<br>邮箱张导登录           |
|                                                | ▲ administrator@beijing.gov.cn<br>▲ |
|                                                |                                     |

3. 如上图所示, 点击【登录】按钮, 看到如下图示:

| 北京市公务<br>mail.beiji | 员电子邮箱<br>ng.gov.cn |                                                                                                    | 初年     | 退出  | Q 邮件全文搜索                                        |
|---------------------|--------------------|----------------------------------------------------------------------------------------------------|--------|-----|-------------------------------------------------|
| ☑ 写信                | [4]                | · 晚上好, 管理员                                                                                                    |        |     |                                                 |
| 收件箱<br>待办邮件         |                    | Refsere Selection 161.26M / 100.000 101   #Refsere 366 M/ 100.000000 M/ 101 101   #Refsere 366 M/ 10000000 M/ 101 101   #Refsere 366 M/ 10000000 M/ 101 101   #Refsere 366 M/ 100000000 M/ 101 101   #Refsere 366 M/ 10000000 M/ 101 101   #Refsere 366 M/ 10000000 M/ 101 101 |        |     |                                                 |
| AD NO CO            | 8                  | test 2020-06-27 22-49:14                                                                                                    | 1 6570 | 功能介 | 42                                              |
| 1 1004A             |                    |                                                                                                    | •      |     |                                                 |
| ABAHX               | 60                 | test                                                                                                    | 0      |     | <b>助查询</b><br>箱使用记录查询,支持邮件径回、1<br>登录提醒          |
|                     |                    |                                                                                                    | C      |     | <b>件中转站</b><br>持主流观范器续传文件(支持<br>trome, Safari)  |
|                     |                    |                                                                                                    | G      |     | <b>议与日程</b><br>新改近,意识版支持会议邀请和日<br>孝             |
|                     |                    |                                                                                                    | E      |     | <b>卢城国件</b><br>在Outlook,Foxmail中实现进讯》<br>询问使导动能 |
|                     |                    |                                                                                                    | 6      | )*  | <b>全顿</b><br>重要文件实提供更多保护                        |
| ÷.                  |                    |                                                                                                    |        |     |                                                 |
| and and             |                    |                                                                                                    |        |     |                                                 |

4. 如上图所示,点击屏幕左下角的【设置】按钮,看到如下图示:

| 5   | 北京市公务员电子邮箱<br>mail.beijing.gov.cn |      |     |                     |
|-----|-----------------------------------|------|-----|---------------------|
| 0   | 个人信息                              | 个人信息 | 签名档 | 邮箱密码                |
|     | 界面显示设置                            | 编辑   |     |                     |
|     | 收发信设置                             |      |     |                     |
| 301 | 邮件分类                              |      |     | administrator 🛛     |
|     | 安全设置                              |      |     | 发信姓名: administrator |

5 如上图所示,点击【邮箱密码】按钮,看到如下图示:

| 北京市公务员电子邮箱<br>mail.beijing.gov.cn |       |          |          |                    |
|-----------------------------------|-------|----------|----------|--------------------|
| 个人信息                              | 个人信息  | 签名       | 档        | 邮箱密码               |
| 界面显示设置                            | 你的    | ì帐号· ;   | administ | rator@beijing.gov. |
| 收发信设置                             | /C/H. | JAN 3. 1 | aanninot | interescijing.gov. |
| <b>本771年 八 51</b> 4               | 帐号    | 密码:      | 修改密码     | 马                  |

6. 如上图所示, 点击【修改密码】, 看到如下图示:

| 保存更改          | 取消                |   |                 |
|---------------|-------------------|---|-----------------|
| 修改密码          |                   |   |                 |
| 现用密码:<br>新密码: |                   |   |                 |
| 确认密码:         |                   |   |                 |
| 密码有效期:        | 永久有效              | • | 密码到期后登录邮箱需先修改密码 |
|               | 永久有效              |   |                 |
|               | 一周 (2021-02-07到期) |   |                 |
|               | 一个月 (2021-03-02到期 | ) | N               |
|               | 三个月 (2021-05-01到期 | ) | 43              |
|               | 半年 (2021-07-30到期) |   |                 |
|               | 一年 (2022-01-31到期) |   |                 |

7. 如上图所示,在现用密码提示框中输入现用的密码,然后在新密码和再输入一次新密码 提示框中,输入两次同样的安全复杂的高强度密码,安全的密码一定是随机的一串复杂的 字符串,然后根据你的工作需要设定密码有效期为:一周,一个月,三个月,半年,一年 或永久有效,如下图所示:

| 保存更改   | 取消                   |                 |
|--------|----------------------|-----------------|
| 修改密码   |                      |                 |
| 现用密码:  |                      |                 |
| 新密码:   |                      |                 |
| 确认密码:  | •••••                |                 |
| 密码有效期: | 永久有效                 | 密码到期后登录邮箱需先修改密码 |
|        | 永久有效                 |                 |
|        | 一周 (2021-02-07到期)    |                 |
|        | 一个月 (2021-03-02到期)   |                 |
|        | 三个月 (2021-05-01到期))m |                 |
|        | 半年 (2021-07-30到期)    |                 |
|        | 一年 (2022-01-31到期)    |                 |

8. 如上图所示,点击【保存更改】,即可生效。如果你在 Webmail 上更改了密码。并且工作 也中采用了邮件客户端软件,如 Microsoft outlook 2007/2010/2013/2016/2019,foxmail,Coremail 论客邮箱客户端或智能手机设置了 imap, pop 帐号,也需要在客户端软件及智能手机的帐号配置中同步更新新的密码,才可以保障客户端和智能手机正常收发邮件。

| 个人信息 | 签名档 | 邮箱密码 |
|------|-----|------|
|      |     |      |

您的帐号:administrator@beijing.gov.cn

帐号密码: 修改密码

## 二. 忘记了自已的邮箱地址或者邮箱密码:

1. 首先联系本单位的邮箱管理员协助你进行重置,联系方式参见:如需要咨询本单位邮箱管理员联系方式,可致电: 010-84371836,邮箱 gwyyx@jxj.beijing.gov.cn,由本单位邮箱管理员确认你的身份以后,在组织管理员后台,协助你重置密码。